The Students Pocket Coach Guide Jan 30<sup>th</sup> 2014

- 1. How to set yourself up on Pocket Coach
- 2. Updating your profile
- 3. How to establish your Fitness Rating
- 4. How to post a score for the Daily WOD
- 5. How to post extra data (i.e. Records, Personal Training Sessions, Warm ups)
- 6. Using Pocket Coach in Personal Training
- 7. Looking at the leaderboard

#### 1. How to set yourself up on Pocket Coach

After your coach gives you website access you will receive an email that will ask you to log into the student site of your schools student management system. Please log in to this site following the instructions on the email you receive (It should look similar to the one below)

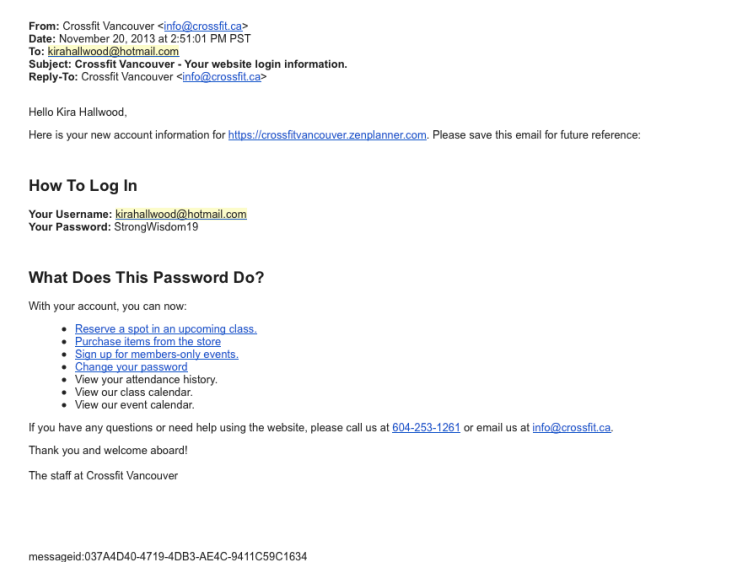

messageid:037A4D40-4719-4DB3-AE4C-9411C59C1634 If you would like to unsubscribe and stop receiving these emails <u>click here</u>.

b) When you login it will prompt you to change your password, please do this.

| Home         | Log in                             |
|--------------|------------------------------------|
| Log In       |                                    |
| Calendar     | Member Log In                      |
| Shop Online  |                                    |
| Мар          | Email Address dash@madlabgroup.com |
| Request Info | Password                           |
|              | Log In Forgot Your Password?       |

(Take note of the website as this is where you will login each time you want to access Pocket Coach)

c) Now you are in the student site of your schools student management system. You can see many things from here but what you want to do is click on my profile and then pocket coach.

| tore<br>tore<br>tore<br>Calendar<br>Shop Online<br>Map<br>Request Info<br>Log Out | My Profile   Dash Hound   Custom Membership #1542   20/11/13 - 20/11/16   Unlimited Classes   If you would like to upgrade or modify these memberships, please speak to one of our staff members to make these changes. |
|-----------------------------------------------------------------------------------|----------------------------------------------------------------------------------------------------|
|                                                                                   | Reservations                                                                                                    |
|                                                                                   | Documents                                                                                                    |
|                                                                                   | Attendance                                                                                                    |
|                                                                                   | My Family                                                                                                    |
| 2                                                                                 | Pocket Coach                                                                                                    |

d) This will take you to another website which is your Pocket Coach dashboard

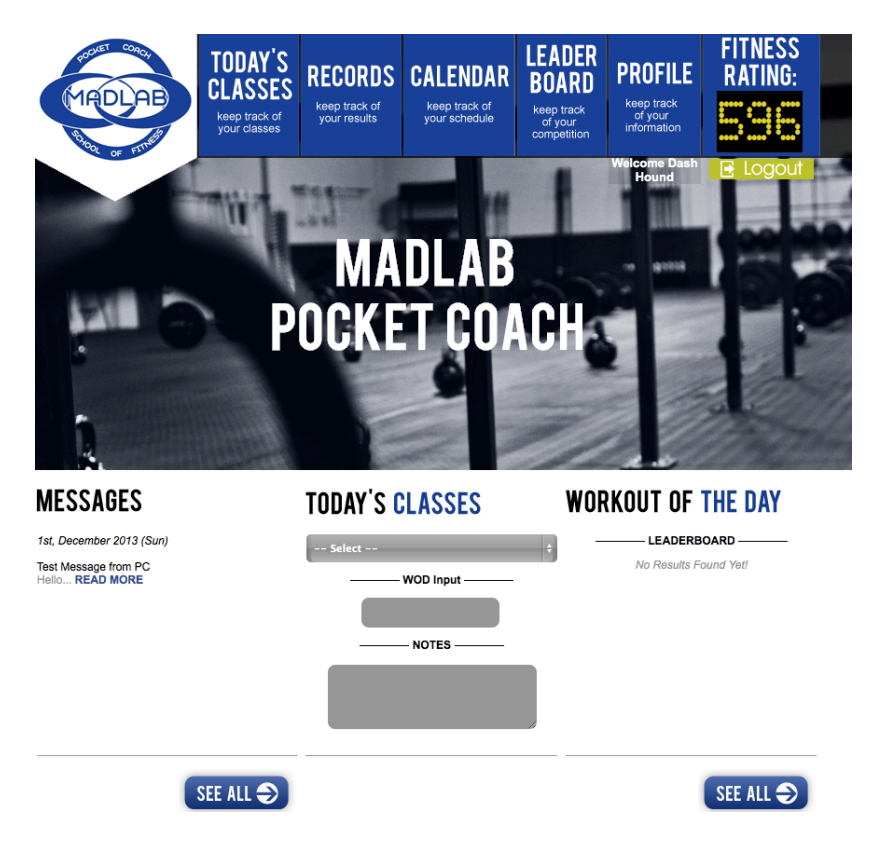

### 2. Updating Your Profile

| a) Click on the profile Tab:                                                    |                                          |                                            |                                                         |                                                 |                    |   |
|---------------------------------------------------------------------------------|------------------------------------------|--------------------------------------------|---------------------------------------------------------|-------------------------------------------------|--------------------|---|
| MADLAB<br>Reep track of<br>your classes                                         | RECORDS<br>keep track of<br>your results | CALENDAR<br>keep track of<br>your schedule | LEADER<br>BOARD<br>keep track<br>of your<br>competition | PROFILE<br>keep track<br>of your<br>information | FITNESS<br>Rating: |   |
|                                                                                 | MA<br>OCKE                               | DLAB<br>T CO/                              | CH                                                      | Welcome Dash<br>Hound                           | Cogour             |   |
| MESSAGES<br>Ist, December 2013 (Sun)<br>Test Message from PC<br>Hello READ MORE | TODAY'S (                                | WOD Input                                  | WOR<br>                                                 | LEADERB<br>No Results Fo                        | THE DAY            | _ |

b) This is your profile page. Update with all the information and add a photo.

| AUG TODA                      | I FADED FITNESS                      |  |  |  |  |  |  |
|-------------------------------|--------------------------------------|--|--|--|--|--|--|
| PROFILE                       |                                      |  |  |  |  |  |  |
|                               |                                      |  |  |  |  |  |  |
| ⊖ MALE                        | • FEMALE                             |  |  |  |  |  |  |
| Replace Photo                 | FITNESS<br>RATING:                   |  |  |  |  |  |  |
| First Name                    | Nickname                             |  |  |  |  |  |  |
| Dash                          | Dashie                               |  |  |  |  |  |  |
| Last Name                     | Home Town                            |  |  |  |  |  |  |
| Hound                         | Gisborne, New Zealand                |  |  |  |  |  |  |
| Weight In Pounds              | High School                          |  |  |  |  |  |  |
| 130                           | Gisborne Girls High School           |  |  |  |  |  |  |
| Email Address                 | Height                               |  |  |  |  |  |  |
| dash@madlabgroup.com          | 154cm                                |  |  |  |  |  |  |
| School:<br>Crossfit Vancouver | Profession<br>Teacher and XO         |  |  |  |  |  |  |
| Coach:<br>Tbear               | Date of Birth   Jun + 22 + 1983 IIII |  |  |  |  |  |  |
|                               | Start Date                           |  |  |  |  |  |  |

#### 3. How to establish your Fitness Rating

To find your fitness rating click on Records then Fitness Rating:

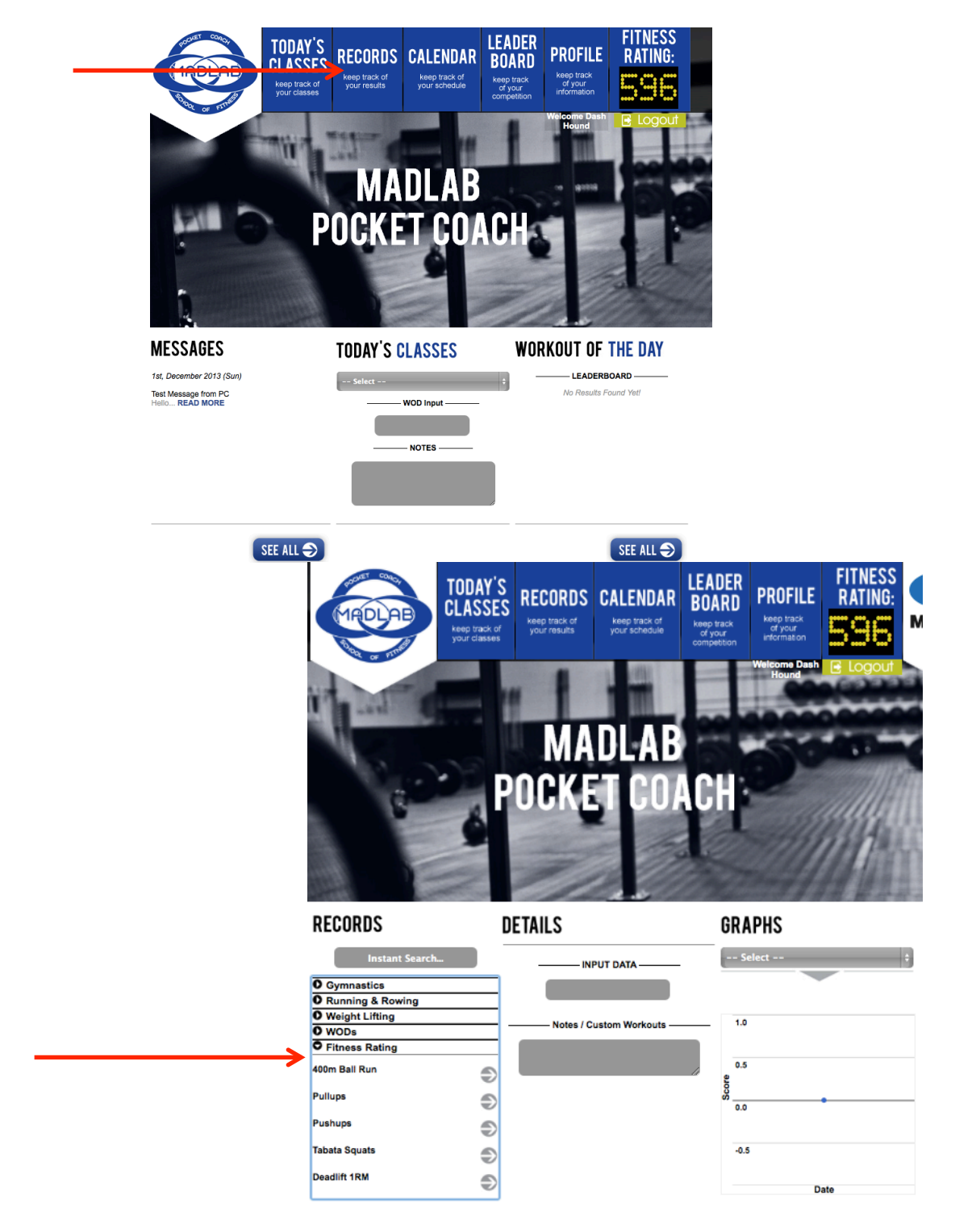

Enter your score for each of the listed skills.

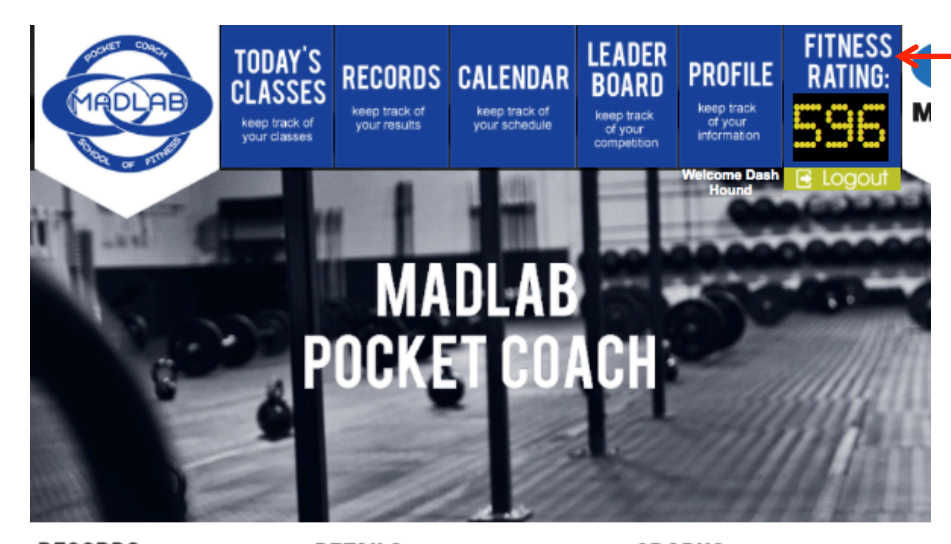

Your fitness rating will then show in the top right corner.

RECORDS DETAILS GRAPHS Instant Search... -- Select --INPUT DATA O Gymnastics O Running & Rowing O Weight Lifting Notes / Custom Workouts 1.0 O WODs O Fitness Rating 0.5 400m Ball Run Ð Scon Pullups Ð 0.0 Pushups Ð Tabata Squats Ð -0.5 Deadlift 1RM Ð Date

Click on the Fitness Rating for more information about the scores.

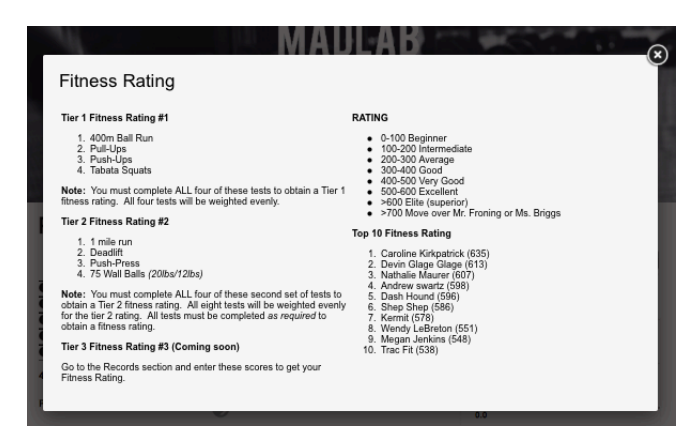

#### 4. How to post a score for the Daily WOD

a) On the main page you can post your score for the WOD

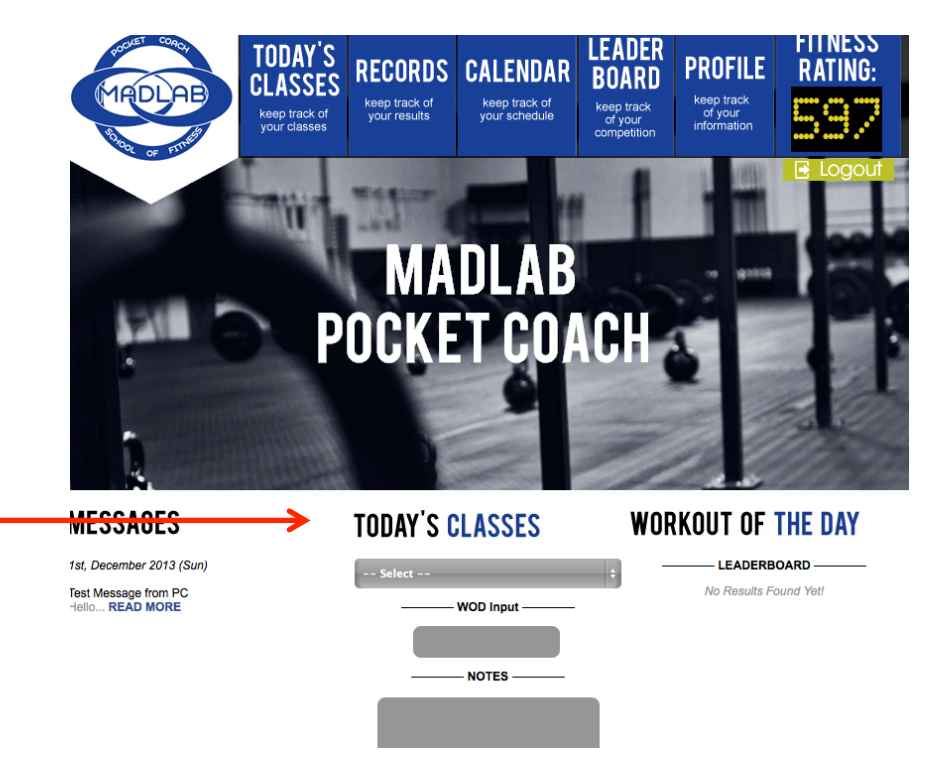

b) Enter your score and any notes you wish to add, hit submit your score will show on the right if it is performed as RX'ed

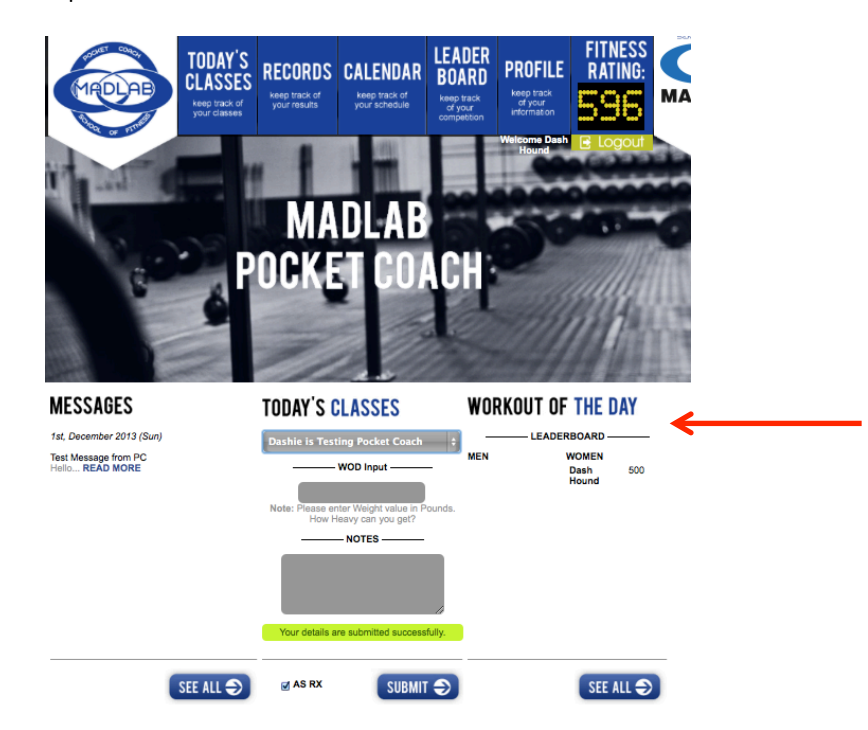

### 5. How to post extra data (i.e. Records, Personal Training Sessions, Warm ups)

All data that you record in Pocket Coach will record for that day unless you post information on the calendar tab and change the date.

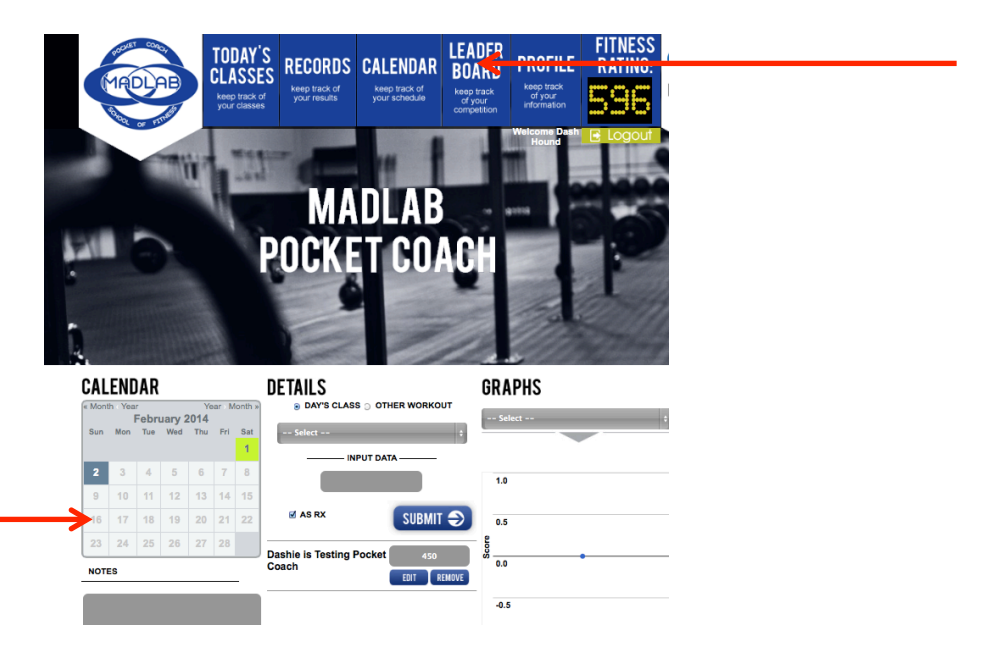

You can pick whether you are posting for todays class or another workout. Toggle between the two. When you choose 'other workout' it will give you a search tab to find the WOD or skill/technique you are looking for.

You can also add notes in the calendar section for things such as a warmup, technique session (i.e. EMOM, 5 by 5 etc). And there is also a spot so you can enter your food log for the day. This information is all accessible by clicking on the day of the calendar.

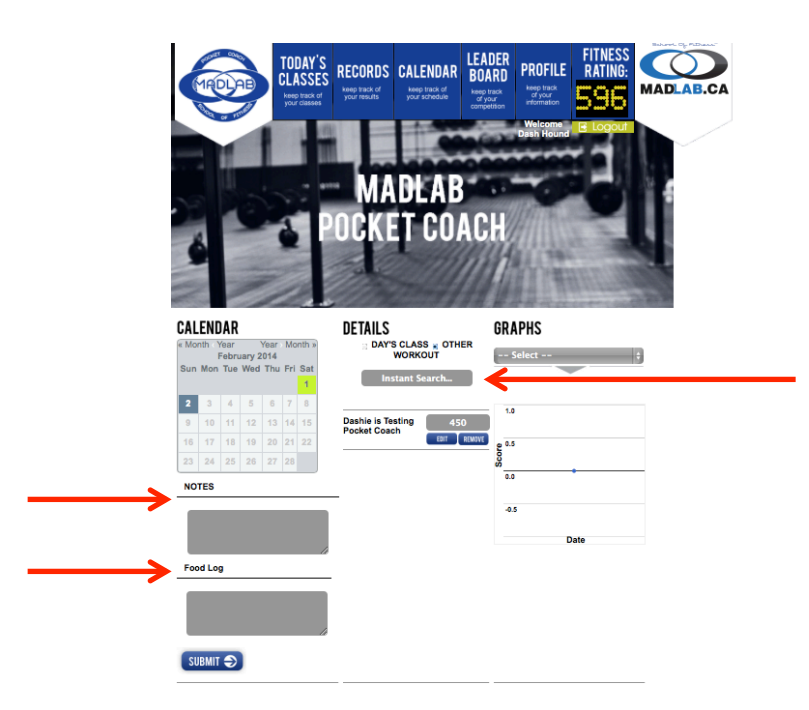

#### 6. Using Pocket Coach in Personal Training

While in personal training you want to enter as much data as possible. The notes section is where you will enter your warm up, your technique session and the workout. It is very important that you note all your progressions (weights, pullup bands etc) so that your coach can see what you did and how you are progressing.

Choose other workout to find the WOD you did, make sure you click off the RX'ed button if you used progressions.

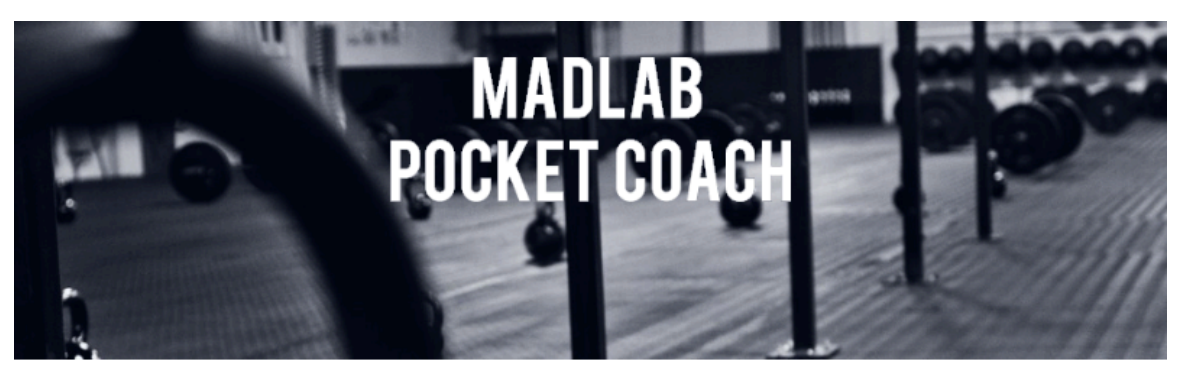

## CALENDAR

|               | « Month Year Year Mo |     |     |     |     |        | lonth |
|---------------|----------------------|-----|-----|-----|-----|--------|-------|
| February 2014 |                      |     |     |     |     |        |       |
|               | Sun                  | Mon | Tue | Wed | Thu | hu Fri |       |
|               |                      |     |     |     |     |        | 1     |
|               | 2                    | 3   | 4   | 5   | 6   | 7      | 8     |
|               | 9                    | 10  | 11  | 12  | 13  | 14     | 15    |
|               | 16                   | 17  | 18  | 19  | 20  | 21     | 22    |
|               | 23                   | 24  | 25  | 26  | 27  | 28     |       |

#### NOTES

#### Food Log

3 Eggs, Half Apple, Half / breakfast (2hr pre WOD)

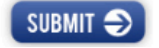

### DETAILS

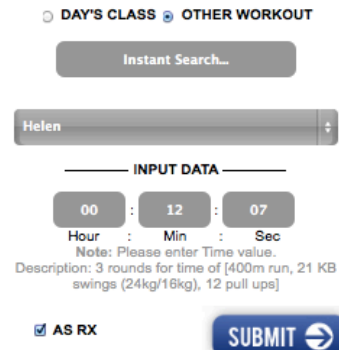

# GRAPHS

| -    | - Select |      | • |
|------|----------|------|---|
|      |          |      |   |
|      |          |      |   |
|      | 1.0      |      |   |
|      |          |      |   |
|      | 0.5      |      |   |
| core |          |      |   |
| ŝ    | 0.0      | •    |   |
|      |          |      |   |
|      | -0.5     |      |   |
|      |          |      |   |
|      |          | Date |   |

### 7. Looking at the leaderboard

The leaderboard will show you top scores at your school. Click on the leaderboard tab and you can look up any workout.

| MADLAB                                                              | CLASSES<br>keep track of<br>your classes                | keep track of<br>your results    | keep track of<br>your schedule | <b>DUARU</b><br>keep track<br>of your<br>competition | keep track<br>of your<br>information |          | MAD                     |
|---------------------------------------------------------------------|---------------------------------------------------------|----------------------------------|--------------------------------|------------------------------------------------------|--------------------------------------|----------|-------------------------|
|                                                                     | Tal.                                                    |                                  |                                | 1                                                    | Welcome Dash<br>Hound                | E Logout | $\overline{\mathbf{S}}$ |
| Leaderboard                                                         |                                                         |                                  |                                |                                                      |                                      |          |                         |
| WOD / Exercise: (<br>Search Custom W                                | All-Time Leaderboard<br>Standard WOD's<br>/ODs: Instant | rd Yesterday's Class Leaderboard |                                |                                                      | I                                    |          |                         |
|                                                                     |                                                         | - Sorry no score fo              | ound OR select an exe          | ercise -                                             |                                      |          |                         |
| MESSAGES                                                            |                                                         | TODAY'S (                        | CLASSES                        | WOR                                                  | KOUT OF                              | THE DAY  |                         |
| 1st, December 2013 (Sun)<br>Test Message from PC<br>Hello READ MORE |                                                         | Select                           | WOD Input ———                  | ¢                                                    | No Results F                         | OARD     |                         |
|                                                                     |                                                         |                                  | NOTES                          |                                                      |                                      |          |                         |